# VH-10AUTO 便携式维氏硬度测量仪

# 使用手册

G & R Technology Inc.

|   | ㅋ.    |
|---|-------|
|   | - স্ব |
| н |       |

| 1. | 技术参数        | 5  |
|----|-------------|----|
| 2. | 标准配置        | 7  |
| 3. | 功能描述        | 8  |
| 4. | 测试原理和过程     | 10 |
| 5. | 工件的预处理      | 11 |
| б. | 基本操作        | 11 |
| 7. | 硬度测量仪的设置    | 25 |
| 8. | 硬度测量仪的维护和保养 | 28 |

简述

VH-10AUTO 维氏硬度测量仪硬度测量仪是一种高精度的,高效的自动化硬度测量 仪。这种硬度测量仪是根据维氏硬度测试原理设计而成的。附和 ASTM 标准 Standard Test Methods for Vickers Hardness and Knoop Hardness of Metallic Materials。

VH-10AUTO 维氏硬度测量仪采用力传感器作为力测量元件,组成闭环的数字自动 控制系统,自动控制压头对工件的施压。并由硬度测量仪内的显微镜对压痕进行测量,连机的电脑根据显微镜的测量,计算所测的样件的硬度值。

维氏硬度测量仪由一个主机,磁座和一些特别的框架组成。用户可以根据工件的测 量需要,选择磁座和不同的框架,并把主机安装在框架上,组合成专用的硬度测量 仪。

硬度测量仪测试力有 0.3Kg, 0.5Kg, 1Kg, 3Kg, 5Kg 和 10Kg。

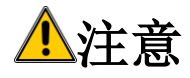

1. VH-10AUTO维氏硬度测量仪是自动化测试仪器,在工作中,严禁用手触摸 任何移动部件,包括压头,以免伤害身体。

#### 使用注意事项

请在首次使用仪器前仔细阅读本手册。请保存本手册在安全的地方,以便参阅。

由于下列某种或多种原因造成的人身伤害或财产损失,我们将不承担任何责任:

1. 由于未按本手册的操作方法进行操作。

- 2. 未按照本手册中进行检查和维护。
- 3. 未经授权对仪器及其组件进行拆卸和修理。
- 4. 用化学液体擦拭塑胶部件。
- 5. 因事故、和不可抗力而造成的严重损坏。

#### 安全说明

严禁儿童或者受酒精,毒品或药物制剂影响的任何人操作本测量仪。不熟悉本手册 仪的人员在操作本测量仪时,必须有人监督。

### 1. 技术参数

#### 主机参数

试验力:0.3, 0.5, 1.0, 3.0,5.0, 10.0kgf
试验力控制方式:基于力传感器的闭环反馈系统
试验过程:自动加载模式和显微镜测量模式
操作和控制模式:硬度计的键盘操作或电脑的远程控制
应用标准:ASTM E92, ISO6507
电源:充电锂电池

电池工作时间 6 小时
电池充电时间 2 小时

重量: 2 Kg
外形尺寸: 230mm X 110mm X 46mm

欧洲CE认证: EC Machinery Directive (98/37/EC)

EC Electromagnetic Compatibility Directive (89/336/EEC)

#### 测试范围

- 无夹紧装置:可放在任何大工件的的光滑表面上进行测试
- 有夹紧装置: 0-25mm, 25-50mm, 50-75mm, 75-100mm 之间的工件测试

## 2. 标准配置

VH-10AUTO 便携式维氏硬度测量仪,有不同的框架和附件。购买本公司产品后,请根据下面的清单检查包装内容。

VH-10AUTO便携式维氏硬度测量仪 金刚石维氏压头 力传感器 维氏硬度块 钢定位底座 磁性定位底座 25mm保持架 50mm保持架 75mm保持架 100mm保持架 夹持螺丝和平面砧台 电源适配器 内六角扳手 USB电缆

### 3. 功能描述

以图 1 and 图 2 说明 VH-10AUTO 便携式维氏硬度测量仪。

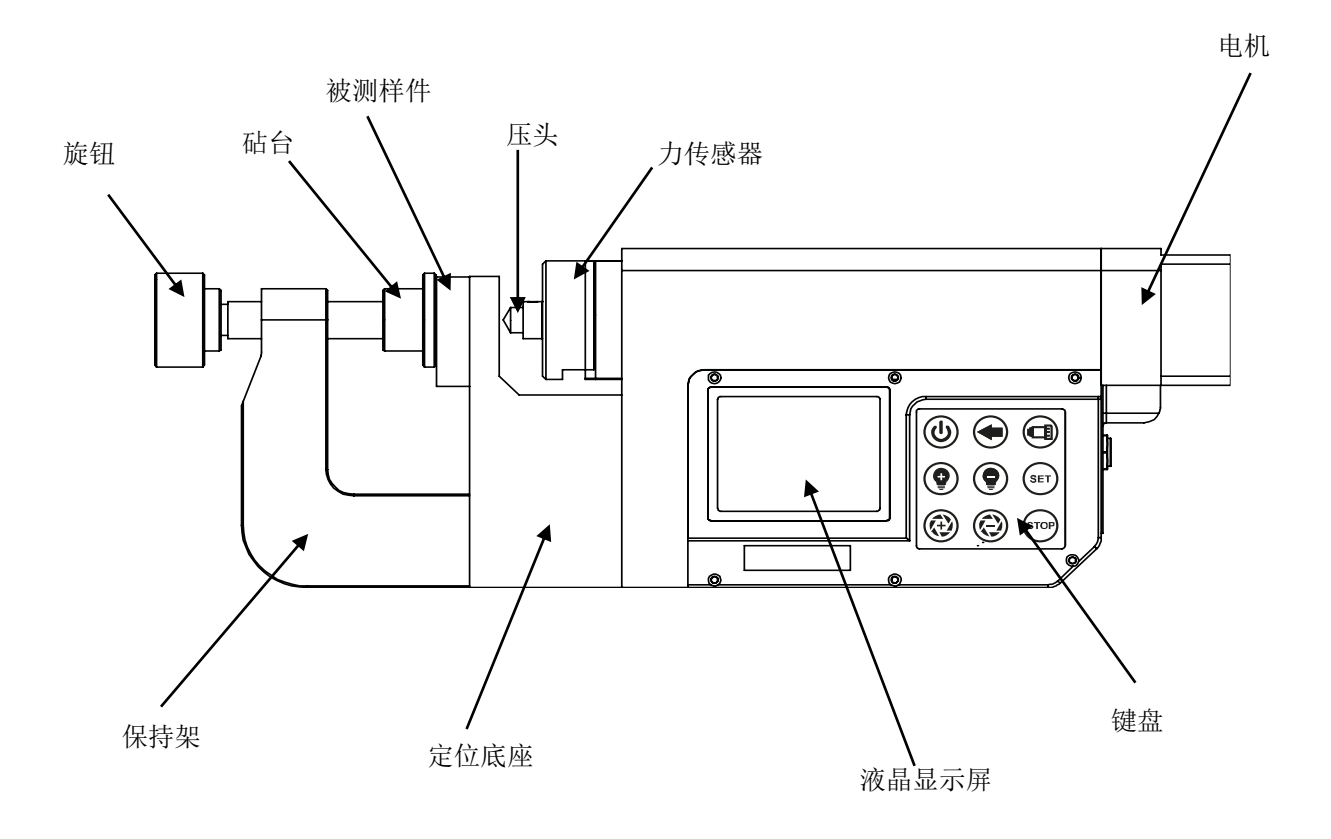

图 1: 洛氏硬度测量仪前视图

- 1. 液晶显示屏:液晶显示屏可以显示测试结果、操作说明及提示。
- 2. 键盘
- 注意: RH-150AUTO 硬度测量仪有省电功能: 当硬度测量仪不工作超过 10 分钟后, 将自动关机。
- ◆ 键:按这个键, 压头向前移动并按设定力施压工件, 取得压痕后, 等待 设定的保持时间, 并自动反回到初始位。
- ■ 键: 按这个键,显微镜向工件移动,直至显微镜到达工件的压痕的调焦的距离。
- ♥ 键: 光源调亮。
- 🗣 键: 光源调暗。
- 🏵 键: 正向调焦。

- 🔁键:反先调焦。
- SET 键: 功能键, 功能设定。
- STOP 键: 停止测头的移动并返回原始位置。
- 3. 压头: 维氏硬度压头固定在力传感器上。用来产生维氏压痕。
- 4. 力传感器: 用来实时测量压头的力值。
- 5. 砧台:用来夹持被测工件。
- 6. 定位底座:用于被测工件定位。
- 7. 保持架: 同定位底座配合, 用来夹持被测工件。有各种不同的框架适合不同 尺寸和不用形状的被测工件。
- 8. 旋钮:用来锁紧被测工件。
- 9. USB 接口:用 USB 电缆连接硬度测量仪与电脑。
- 10. 力传感器接口:用来连接力传感器。
- 11. 充电器接口: 连接充电器并给硬度测量仪的电池充电。

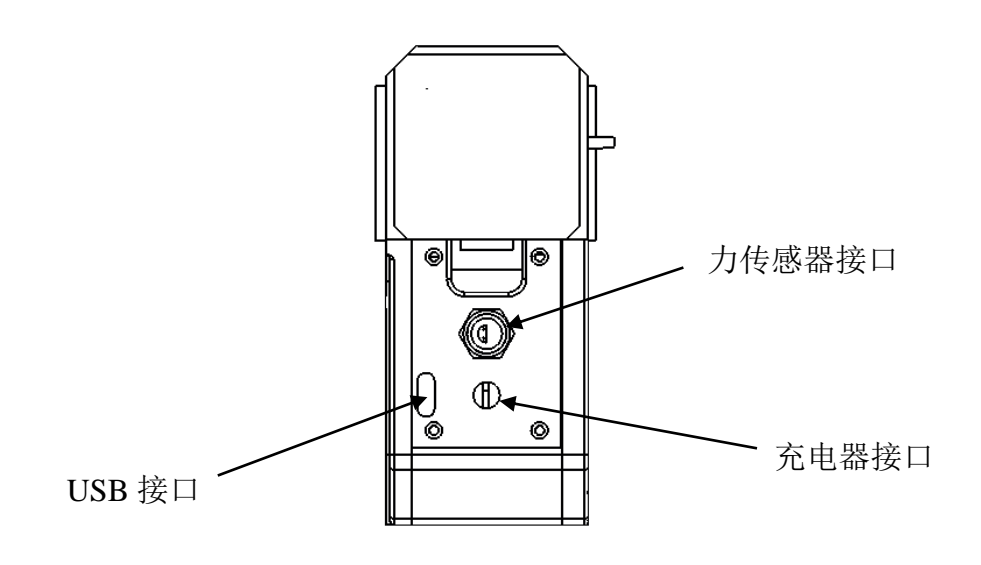

图 2: 维氏硬度测量仪侧视图

### 4.测试前的准备

1. 应用保持架

小于 100mm 的样件,可根据样件的尺寸,选择 0-25mm,25-50mm,50-75mm,75-100mm 的保持架。

先用两个M6的螺丝固定钢定位座,然后再用螺丝将保持架固定在钢定位座上。见图 1所示。

2 大型工件的测试

大型样件,如果大型样件是具有磁吸附能力的,例如,铸体,钢等,可选择磁性定位座,直接把硬度仪吸附在样件上,可满足3kg以下测试力要求。见图3所示。

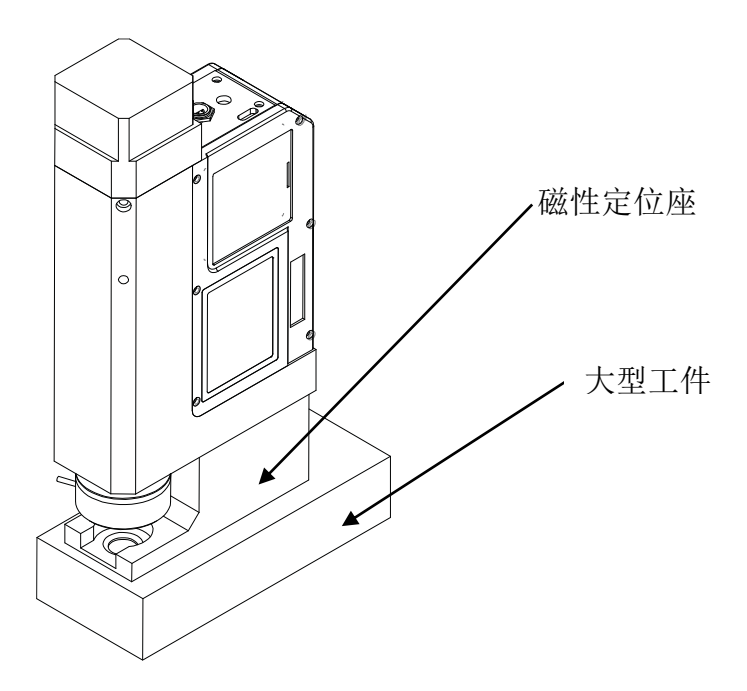

#### 图 3: 维氏硬度测量仪测试大型工件

如果测试力大于 3kg,或大型样件不具有磁吸附能力的,例如铜,铝等材料的 样件,可将带有定位座的硬度仪直接放在样件上,在硬度仪的电机上面放上适 当的配重块即可,例如,如测试力是 5kg,在电机上放 7kg 的配重块即可。

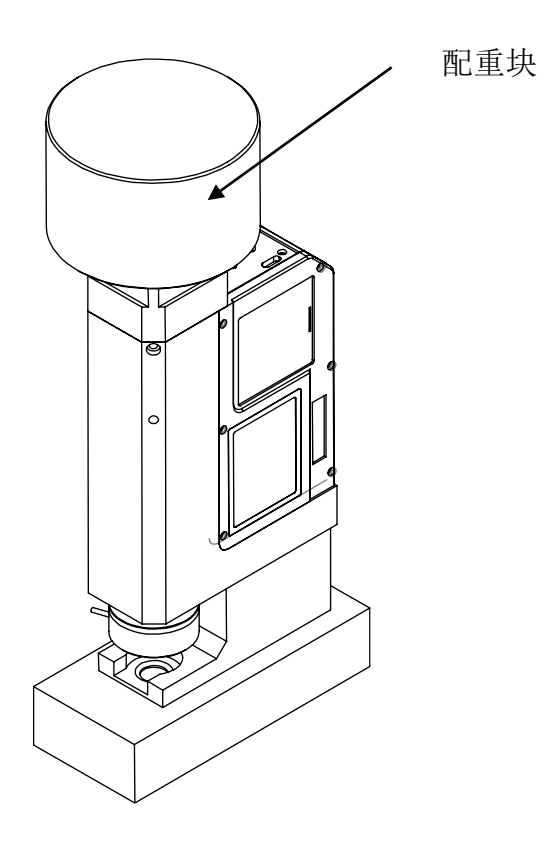

图 4: 具有配重块的维氏硬度测量仪

大型的薄板样件,例如正在轧制的薄板,如果测试薄板的边缘,直接用 25mm 的保持架,夹住薄板即可。如果测试薄板的中心,如果薄板是具有磁吸附能力的,可选择磁性定位座,将硬度仪固定在薄板上测试。如果薄板不是具有磁吸附能力的,例如,铜箔,铝箔,不锈钢箔等,可在这些薄板的下面,放一个钢块,把硬度仪放在薄板的上面,硬度仪的磁性定位座的磁性透过薄板,吸附钢块,将薄板夹住并测试。

### 5. 基本操作

测试前的准备工作:

将力传感器吸附在测头上, (因为测头的前端有磁性体), 见图 1。力传感器 的电缆插头插入硬度仪的力传感器插座。用 USB 电缆连接电脑和硬度仪。注 意,在测试过程中,不能将 USB 电缆抽出 USB 插座,否则将不能完成测试。 根据前面所述,将被测样件夹持在硬度仪上。

打开电脑的 iVision\_v1.0.0 软件, 电脑的显示屏如下:

| Vickers Hardness Measurement Software                       |                                        |
|-------------------------------------------------------------|----------------------------------------|
| File View Preprocess Calibration Capture GeoMeasure HV Help |                                        |
| 🚰 📓 🐼 💫 100% 👻 📼 A 🛛 🌐 🏧 🔤                                  |                                        |
|                                                             | 🔤 🔯 🚱 🔀 🔂 🛄                            |
|                                                             |                                        |
|                                                             |                                        |
|                                                             |                                        |
|                                                             | Part Name: Part ID:                    |
|                                                             | Hardness Results                       |
|                                                             | X Y D1 D2 HV                           |
|                                                             |                                        |
|                                                             |                                        |
|                                                             |                                        |
|                                                             |                                        |
|                                                             | Stausuus Settings Case Curve Conversio |
|                                                             | Count Average                          |
|                                                             |                                        |
|                                                             | Min Max                                |
|                                                             | Range Std Dev                          |
|                                                             | Cp Cpk                                 |
|                                                             |                                        |
|                                                             | Alignment: 🔛 Zoom: 😪                   |

首先要确认电脑是否同硬度仪的显微镜连接。用鼠标点击屏幕正上方的工具栏 **Capture->Open image capture window** 打开一个新视窗,点击 Devices

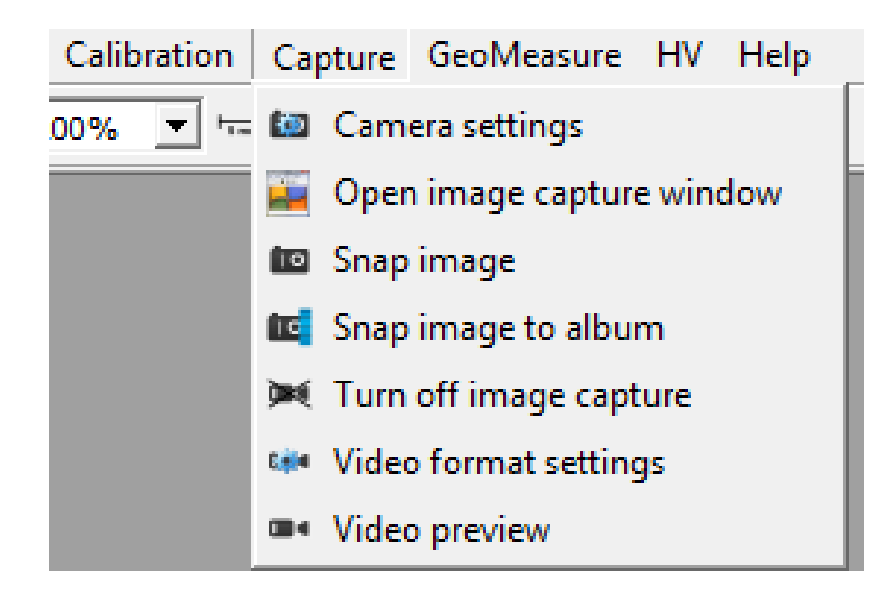

#### 下拉选择 SCM0S08300KPA

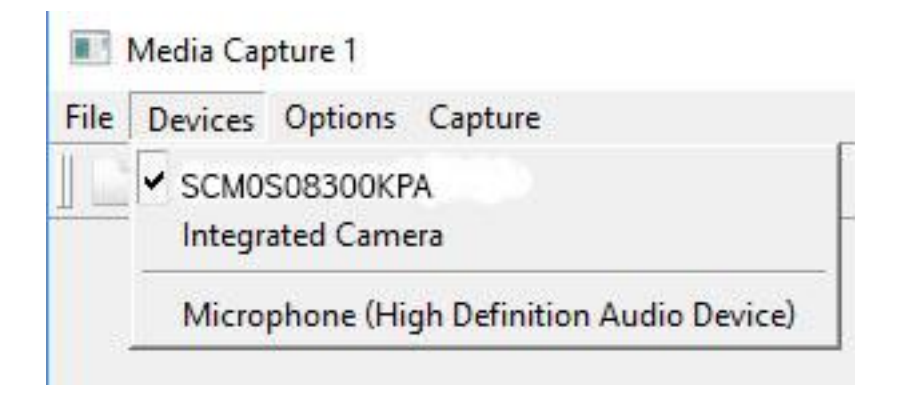

#### 关闭这个视窗。

再用鼠标点击屏幕正上方的工具栏 HV-> HV Measurement Settings, 显视屏提示如下:

| Conomal                                                                                                    |                                                      |
|----------------------------------------------------------------------------------------------------|------------------------------------------------------|
| General                                                                                                    |                                                      |
| Force 3000 y g                                                                                                    | Display load scale in Newton Length Unit mm          |
| Auto select cal                                                                                                    | ibration by test load                                |
| └ Knoop Scale                                                                                                    |                                                      |
| Fracture toughness Model Shetty PA                                                                                                    | <ul> <li>Elastic Modulus GPa Edit scripts</li> </ul> |
| Spherical(Cylindrical) Sample Diameter(mm)                                                                                                    | Operator                                             |
| Qual Lower Limit 450                                                                                                    | Upper Limit 650                                      |
| Indentation Mark Shape Rectangle 🗾 Hardne                                                                                                    | ss Curve Hardness Value 550                          |
| Auto measure image size 1                                                                                                    | Two decimal places in HV                             |
| ✓ Add to album at measurement ▼ Show scale at                                                                                                    | neasurement 🔽 Show value on image at measurement     |
|                                                                                                    | ✓ Cursor in cross shape at manual measure            |
| Enter selection mode after manual measure                                                                                                    |                                                      |
| Enter selection mode after manual measure<br>Add simple user interface                                                                                                    | Show indentation depth                               |
| ♥ Enter selection mode after manual measure<br>Add simple user interface<br>Classification                                                                                                    | Show indentation depth                               |
| <ul> <li>P Enter selection mode after manual measure</li> <li>Add simple user interface</li> <li>Classification</li> <li>Save Data Settings</li> </ul>                                                                                                    | Show indentation depth                               |
| Enter selection mode after manual measure     Add simple user interface     Classification     Save Data Settings     Report Settings                                                                                                    | Show indentation depth                               |
| <ul> <li>Ander selection mode after manual measure</li> <li>Add simple user interface</li> <li>Classification</li> <li>Save Data Settings</li> <li>Report Settings</li> <li>Network Send Data Settings</li> </ul>                                          | Show indentation depth                               |
| <ul> <li>P Enter selection mode after manual measure</li> <li>Add simple user interface</li> <li>Classification</li> <li>Save Data Settings</li> <li>Report Settings</li> <li>Network Send Data Settings</li> <li>WebService Send Data Settings</li> </ul> | Show indentation depth                               |

根据硬度仪选择的施加力值来设定 Force 值是 3000g 和长度单位 Length Unit, 一般请选 mm。然后点击 OK。

用户启动硬度测量仪,先按Ů开关键,硬度仪显示屏显示:

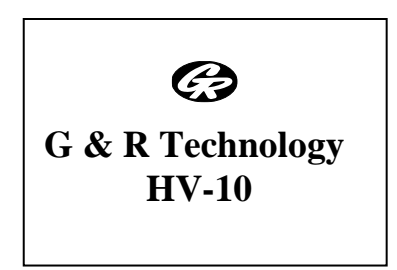

等待10秒钟后,硬度仪显示屏显示(默认状态):

| SCALE    | LOAD   |
|----------|--------|
| HV-1.0   | 1.0 kg |
| SET TIME | TIME   |
| 5 S      |        |

如果 USB 电缆没有插进 USB 插头,硬度仪显示屏将显示:

Please plug USB Connector

用户选择测试力值和力的保持时间:

按 SET 键,显视屏被选择的测试力将闪烁,分别通过按♥键和♥键选择所选择 的测试力,然后按♥键,选择的测试力保持时间将闪烁,分别通过按♥键和♥ 键选择所选择的测试力保持时间, 完成后,按 SET 键。硬度仪显视屏如下:

| SCALE    | LOAD   |
|----------|--------|
| HV-3.0   | 3.0 kg |
| SET TIME | TIME   |
| 4 S      |        |

测试力为 3kg,测试力保持时间为 4s。 然后按◆键,测头将向样件移动, 硬度仪显示屏显示:

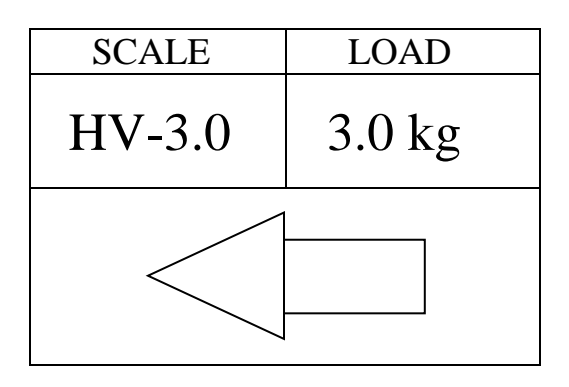

注意如果力传感器没有吸附在测头上,硬度仪显示屏将显示:

Please place indenter

电机旋转,测头向工件前进,当测头的压头接触被测样工件并施压时,硬度仪显示屏将显示:

| SCALE    | LOAD   |
|----------|--------|
| HV-3.0   | 3.0 kg |
| SET TIME | TIME   |
| 4 S      | 4 S    |

LOAD 为施压的实际的力值,TIME 为施压的时间,并倒计时的变化,当显示屏将显示:

| SCALE    | LOAD   |
|----------|--------|
| HV-3.0   | 3.0 kg |
| SET TIME | TIME   |
| 4 S      | 0 S    |

测头将自动返回到原来的位置。用户用手取下力传感器,见图 5。

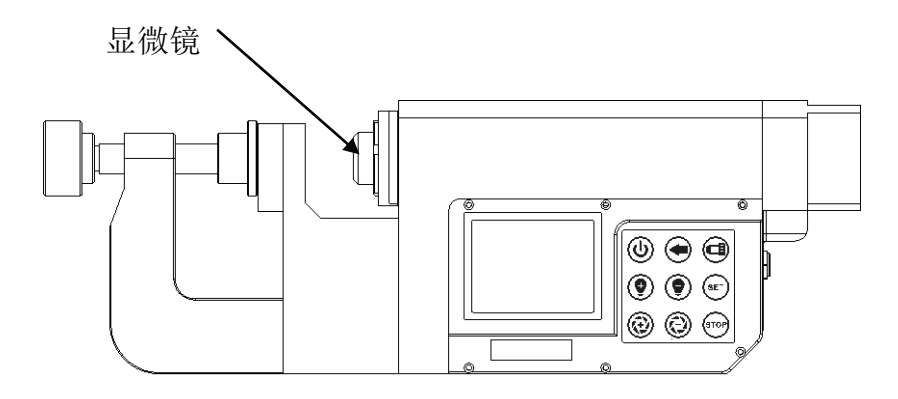

图 5: 露出显微镜的维氏硬度测量仪

然后开始显微镜的测量步骤。按硬度仪上的按**€**键,测头再次向被测的样件移动,硬度仪的显示屏将显示:

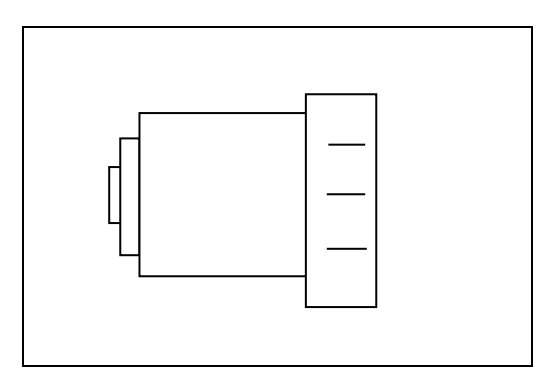

如果力传感器没有取下,硬度仪的显示屏将显示:

| Please<br>indenter | remove<br>r |  |
|--------------------|-------------|--|
|                    |             |  |

当测头上的显微镜接近被测样件的压痕时,将自动停下,显示屏的镜头图像将闪烁几下。闪烁后,进入调焦状态,此时观看电脑视屏,点击视窗的右上方的图像按钮■●,可以看到电脑的压痕图像,根据电脑的压痕图像,分别按键和 健,使电脑的压痕图像更加清晰。如果灯光太暗或太强,也可通过按键和

当压痕图像清晰后,用鼠标点击电脑右上的<sup>↓</sup>按钮,并下拉选4点测量模式,并用 鼠标点击菱形压痕的4个顶点,电脑显视屏如下图:

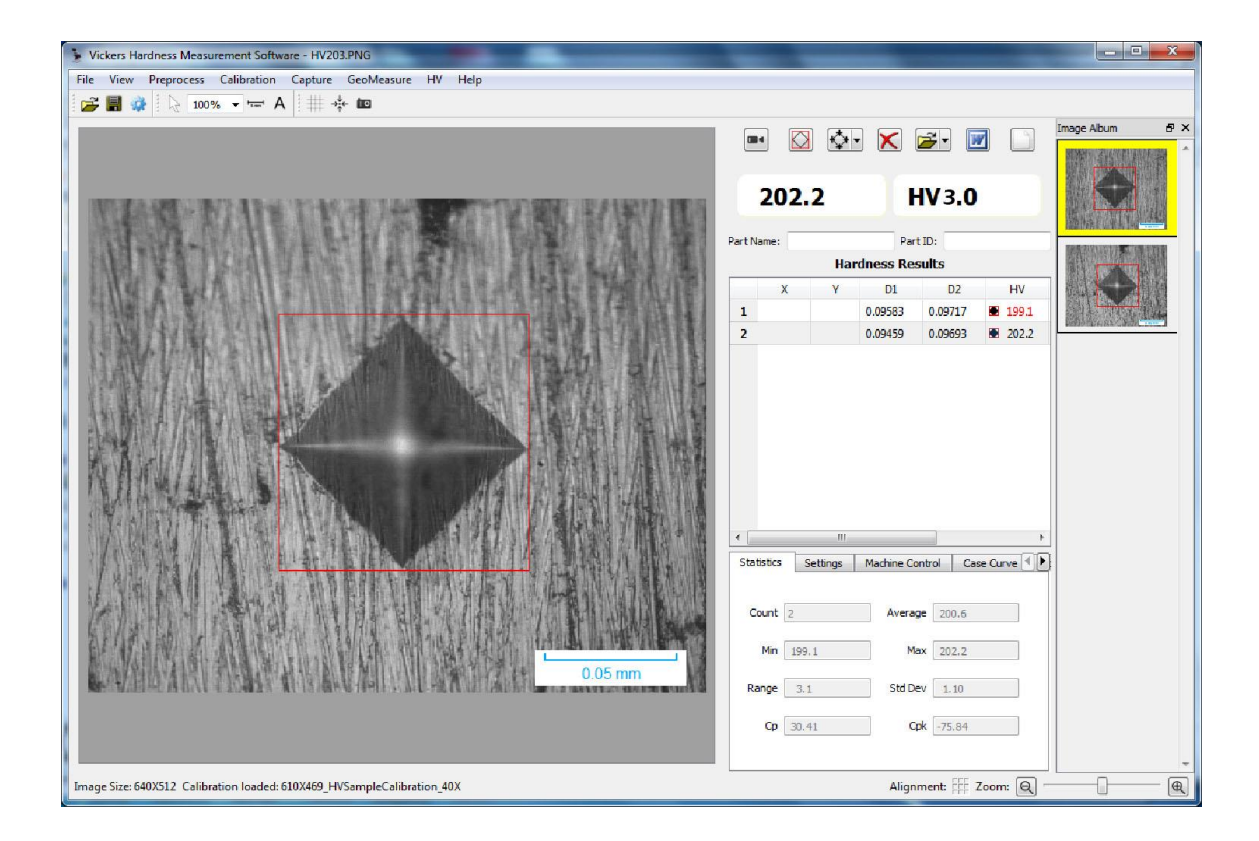

硬度值显示在电脑显视屏的右上方 202.2 HV3.0。

### 6. 硬度测量仪的显微镜校准

### a. 用显微尺校准

在关机的状态,请先取下力传感器,然后将随机的圆形显微尺(有4个孔的面向上)放入硬度仪的校准凹槽内,

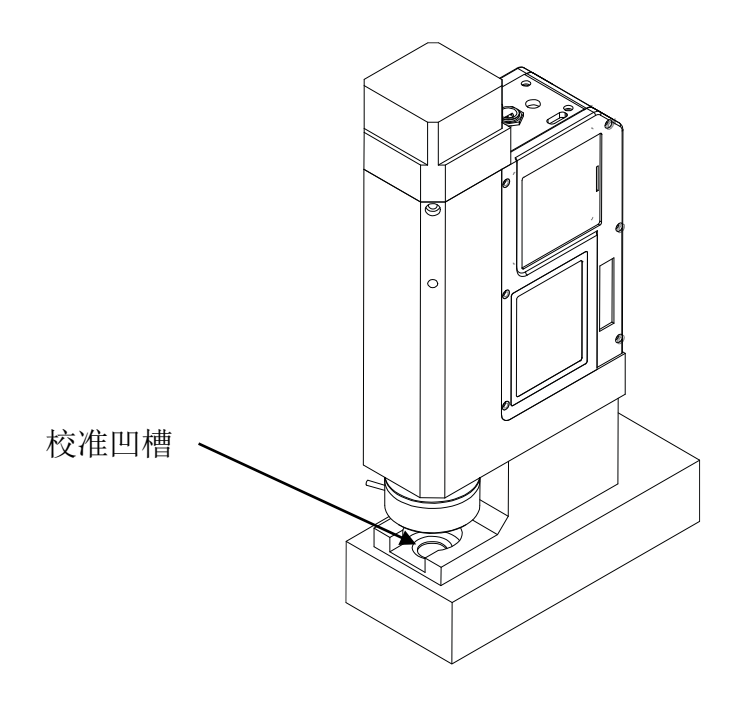

**注意!在关机的状态,**然后先按**─**目键,然后再按**○**开关键,松开**─**目键,再 松开**○**开关键,显视屏如下:

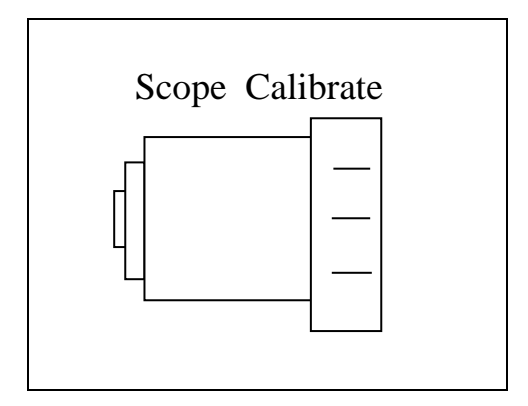

如果没有取下力传感器,显视屏如下:

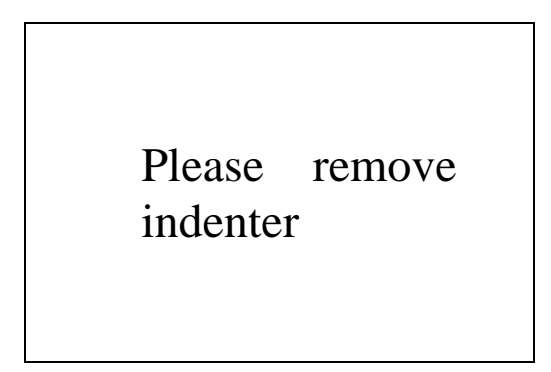

然后按 → 3 微头上的显微镜接近圆形显微尺时,将自动停下,显示屏的镜头图像将闪烁几下,闪烁后,进入调焦,分别按 键和 → 键,使显微尺图像更加清晰。并用工具,例如镊子,转动显微尺,使显微尺的条划垂直视屏,像下图一样,如果灯光太暗或太强,也可通过按 键和 → 键,调节灯光的亮度。

|                              | Vickers Hardness Messurement Software - 形成形 5001MM 100 水干高MP File View Preprocess Calibration Capture GeoMessure HV Help  「「」 コンパー・マーム 単一本 数 |                                                                                                    |
|------------------------------|----------------------------------------------------------------------------------------------------|----------------------------------------------------------------------------------------------------|
| CON Parts 3 + Mess Lens 40 + |                                                                                                    | Pettone PetD:<br>Hardness Results<br>X Y DI D2 HV F<br>Station Stifting<br>Conessisting<br>Conessisting<br>Conessisting<br>Test Stifting<br>Conessisting<br>Conessisting<br>Coness |
|                              |                                                                                                    | COM Port: 3 • Meas Lens: 40K •                                                                                                    |

这里一个大格是 0.1mm, 一个小格是 0.01mm, 现在开始校准, 先用鼠标点击屏幕上方的工具栏 Calibration -> Manual calibration, 显视屏提示如下:

| Check Password  | ? ×    |
|-----------------|--------|
| Enter password: |        |
|                 |        |
| Ok              | Cancel |

输入Password,用鼠标点击按钮 <sup>▲</sup>,然后按住鼠标,不松手,从一条线到另一条线,例如4 大格,0.4mm,显视屏提示如下:

| calibrated item                                            | # Pixel/Unit   | Unit           | C ^           |
|------------------------------------------------------------|----------------|----------------|---------------|
| ▲ 1280X1024<br>HVSa                                        | 9196.59        | mm             | N             |
| Current Calibration                                        | Loaded: 1280X1 | .024_HVSampleC | alibration_40 |
|                                                            |                |                |               |
| Calibration Paramet                                        | ers            |                |               |
| Calibration Paramet                                        | ers            |                |               |
| Calibration Paramet<br>.ength Unit mm<br>'hysical Distance | ers<br>0.4     |                | •             |

输入 0.4, 和 Calibration Name,按 OK。显视屏提示如下:

| Automatic Calibration                |
|--------------------------------------|
| Do you want to load the calibration? |
| Yes No                               |

按 Yes,校准完成。也可检查校准是否完成,先用鼠标点击屏幕上方的工具栏 Calibration->Calibration viewer,显视屏提示如下:

| Calibr | ated Item               | # Pixel/Unit | Unit | Calibratio |
|--------|-------------------------|--------------|------|------------|
| ⊿ 12   | 80X1024                 |              |      |            |
|        | HVSampleCalibration_40X | 9196.59      | mm   | М          |
|        |                         |              |      |            |
|        |                         |              |      |            |

再用鼠标点击屏幕正上方的工具栏 HV-> HV Measurement Settings,显视屏提示如下:

| Force   3000 Ig                                                                                                    | Display load scale in Newton Length Unit mm          |
|----------------------------------------------------------------------------------------------------|------------------------------------------------------|
| Auto select cal                                                                                                    | ibration by test load                                |
| Knoop Scale                                                                                                    |                                                      |
| Fracture toughness Model  Shetty PA                                                                                    | <ul> <li>Elastic Modulus GPa Edit scripts</li> </ul> |
| Spherical(Cylindrical) Sample Diameter(mm)  0                                                                          | Operator                                             |
| Qual Lower Limit 450                                                                                                   | Upper Limit 650                                      |
| Indentation Mark Shape Rectangle 🗾 Hardne                                                                              | ss Curve Hardness Value 550                          |
| Auto measure image size 1                                                                                              | Two decimal places in H                              |
| ✓ Add to album at measurement ▼ Show scale at                                                                          | neasurement 🔽 Show value on image at measuremen      |
| ✓ Enter selection mode after manual measure                                                                            | Cursor in cross shape at manual measure              |
| Add simple user interface                                                                                              | Show indentation denth                               |
|                                                                                                    |                                                      |
| Classification                                                                                                    |                                                      |
| Classification                                                                                                    |                                                      |
| Classification Save Data Settings                                                                                      |                                                      |
| Classification     Save Data Settings     Report Settings                                                              |                                                      |
| Classification<br>Save Data Settings<br>Report Settings<br>Network Send Data Settings                                  |                                                      |
| Classification<br>Save Data Settings<br>Report Settings<br>Network Send Data Settings<br>VebService Send Data Settings | -                                                    |

根据硬度仪选择的施加力值来设定 Force 值是 3000g 和长度单位 Length Unit, 一般请选 mm。然后点击 OK。 然后按**●**]键,显微镜回到原始的状态。 完成后,就可以测量工件了。

### b. 用标准硬度块校准

准备标准硬度块,并把它夹持在硬度仪上:

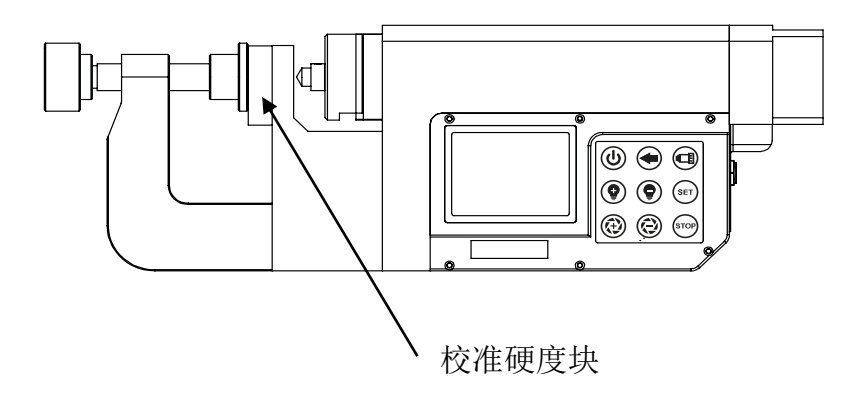

按基

本测量的程序,见第5章,对标准硬度块施压,并在电脑的显示屏上取得清晰的压 痕图像,点击视窗上方工具栏 Calibration->Calibration viewer 并输入 Password

| E Check Password |
|------------------|
| Enter password:  |
|                  |
| Ok Cancel        |

视窗如下

| Calibrate                                    | d Item                  | # Pixel/Unit | Unit | Calibrati |
|----------------------------------------------|-------------------------|--------------|------|-----------|
| ▲ 1280)                                      | (1024                   |              |      |           |
| H                                            | IVSampleCalibration_40X | 9196.59      | mm   | М         |
| <ul> <li>▶ 600X4</li> <li>▶ 640X4</li> </ul> | 450<br>480              |              |      |           |
| <ul> <li>▶ 600X4</li> <li>▶ 640X4</li> </ul> | 150<br>180              |              |      |           |

点击视窗下面的 Unload,出现提示 Are you sure you want to unload currect calibration? 点击 Yes 即完成卸载现在的校准档案,关闭视窗。点击视窗的右上 方的图像按钮 ■●,可以看到电脑的压痕图像,根据电脑的压痕图像,分别按 健和 健和 健和 健,使电脑的压痕图像更加清晰。如果灯光太暗或太强,也可通过 按 键和 健和 健,调节灯光的亮度。 当压痕图像清晰后,用鼠标点击电脑右上的∲按钮,并下拉选4点测量模式,并用鼠标点击菱形压痕的4个顶点,电脑显视屏如下图:

| Image: Section of the section of the sectio                        |                                          |                                                                                                    |
|----------------------------------------------------------------------------------------------------|------------------------------------------|----------------------------------------------------------------------------------------------------|
| Image: Section of the section of the sectio                        |                                          |                                                                                                    |
| X         Y         OL         HV           1         0.05633         0.0377         0.066           2         0.0419         0.0003         0.022           1         0.05633         0.0377         0.066           2         0.0419         0.0003         0.022           1         0.05633         0.0377         0.066           2         0.0419         0.0003         0.022                                                                                                    |                                          |                                                                                                    |
| Part taren: Part Da<br>K V 01 02 HV<br>0.0959 0.0927 * 099<br>2 0.0959 0.0923 * 0022<br>*<br>1 0.0959 0.0923 * 0022<br>*<br>1 0.0959 0.0959 * 0022<br>*<br>1 0.0959 0.0959 * 0022<br>*<br>1 0.0959 * 00269 * 00269 *                                                                                                    |                                          |                                                                                                    |
| X         VI         0         0.2         HV           1         0.5563         0.5977         1.956           2         0.9499         0.0693         0.022                                                                                                    | CALIFORNIA STATE                         | · Part ID:                                                                                                    |
| 1 0.9593 0.9977 9.593<br>2 0.9919 0.9997 • 0.022<br>• 0.9919 0.9997 • 0.022                                                                                                    |                                          | X Y D1 D2 HV                                                                                                    |
| 2 0.2949 0.9953 • 2022                                                                                                    | C. C. C. C. C. C. C. C. C. C. C. C. C. C | 0.09583 0.09717 💌 199.1                                                                                                    |
| Tamo Inter Carlos Carlos                                                                                                    |                                          | 0.09459 0.09593 🖷 202.2                                                                                                    |
|                                                                                                    |                                          |                                                                                                    |
| A Constant of the second of the second of th |                                          |                                                                                                    |
| e                                                                                                    |                                          |                                                                                                    |
| 19973 Inthe Date Car Car Car Car                                                                                                    |                                          |                                                                                                    |
| e h<br>500000 Settry Mahre Cantol Case Gare P                                                                                                    |                                          |                                                                                                    |
| 515553 Settrys Madrie Cantol Case Carve 🕑                                                                                                    |                                          |                                                                                                    |
| [ ] [ ] [ ] [ ] [ ] [ ] [ ] [ ] [ ] [ ]                                                                                                    |                                          | 5 Settings   Machine Control   Case Curve                                                                                       |
|                                                                                                    |                                          |                                                                                                    |
| Curt 2 Average 200.6                                                                                                    |                                          |                                                                                                    |
| Min 199,1 Max 202.2                                                                                                    |                                          | z Average 200.6                                                                                                    |
| 0.05 mm Range 3.1 Std Dev 1.10                                                                                                    |                                          | 2 Average 200.6                                                                                                    |
| Cp 30.41 Cpk -75.64                                                                                                    |                                          | 1         Average         200.6           1         1995.1         Mex         202.2           3.1         Std Dev         1.10 |

并有下面的题示,说明没有校准,请输入标准硬度块的硬度值 192,输入硬度值 后,点击 OK。即完成校准。

| Hardness Measurement                  |                               | S X                 |
|---------------------------------------|-------------------------------|---------------------|
| No calibration is loaded. Enter the k | nown hardness value of the sa | ample to calibrate. |
|                                       | Ok                            | Cancel              |

再用鼠标点击屏幕正上方的工具栏 HV-> HV Measurement Settings,显视屏提示如下:

| easurement Settings                                                                       |                                                     |
|-------------------------------------------------------------------------------------------|-----------------------------------------------------|
| B General                                                                                 |                                                     |
| Force 3000 I g Disp                                                                       | lay load scale in Newton Length Unit mn             |
| 🗌 Auto select calibra                                                                     | tion by test load                                   |
| └─ Knoop Scale                                                                            |                                                     |
| Fracture toughness Model Shetty PA                                                        | <ul> <li>Elastic Modulus GPaEdit scripts</li> </ul> |
| Spherical(Cylindrical) Sample Diameter(mm) 0                                              | Operator                                            |
| Qual Lower Limit 450 Up                                                                   | oper Limit 650                                      |
| Indentation Mark Shape Rectangle 💌 Hardness Co                                            | urve Hardness Value 550                             |
| Auto measure image size 1                                                                 | 🗌 Two decimal places in H                           |
| 🗹 Add to album at measurement 🔽 Show scale at measurement                                 | surement 🔽 Show value on image at measuremen        |
| $\overline{\mathbf{v}}$ Enter selection mode after manual measure $\overline{\mathbf{v}}$ | Cursor in cross shape at manual measure             |
| ☐ Add simple user interface □                                                             | Show indentation depth                              |
| Classification                                                                            | 2                                                   |
| ∃ Save Data Settings                                                                      |                                                     |
| Report Settings                                                                           |                                                     |
| Hetwork Send Data Settings                                                                |                                                     |
| WebService Send Data Settings                                                             |                                                     |
| F Notwork Sormon Sottings                                                                 |                                                     |

根据硬度仪选择的施加力值来设定 Force 值是 3000g 和长度单位 Length Unit, 一般请选 mm。然后点击 OK。然后按**●** 键,显微镜回到原始的状态。 完成后,就可以测量工件了。

完成后,就可以测量工件了。

### 6.硬度仪显视屏的颜色选择

用户可以根据自己的要求选择硬度仪显视屏的颜色。

然后先按♥键,然后再按Ü开关键,松开♥键,再松开Ü开关键,显视屏如下,并 闪烁,

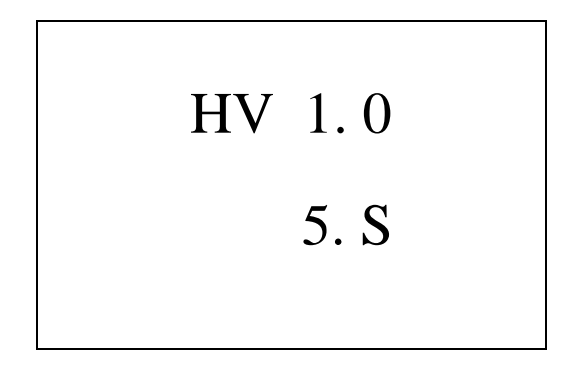

然后反复按♥键,选择你喜欢的显视屏的颜色。再按 SET 键,回到测量状态。

# 5. 电脑遥控操作

用户启动硬度测量仪,先按♥开关键,硬度仪显示屏显示:

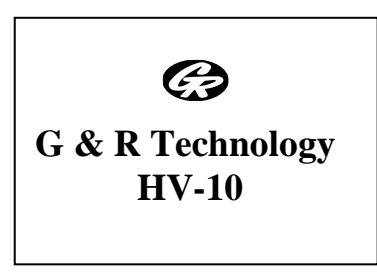

等待10秒钟后,硬度仪显示屏显示(默认状态):

| SCALE    | LOAD   |
|----------|--------|
| HV-1.0   | 1.0 kg |
| SET TIME | TIME   |
| 5 S      |        |

如果 USB 电缆没有插进 USB 插头,硬度仪显示屏将显示:

Please plug USB Connector 用户选择测试力值和力的保持时间:

按 SET 键,显视屏被选择的测试力将闪烁,分别通过按♥键和♥键选择所选择 的测试力,然后按♥键,选择的测试力保持时间将闪烁,分别通过按♥键和♥ 键选择所选择的测试力保持时间,

完成后,按 SET 键。硬度仪显视屏如下:

| SCALE    | LOAD   |
|----------|--------|
| HV-3.0   | 3.0 kg |
| SET TIME | TIME   |
| 4 S      |        |

测试力为 3kg,测试力保持时间为 4s。

, 按♥ 键, 硬度仪显视屏如下:

IntoPC Control

等待3秒钟后,硬度仪已通过USB同电脑联接,

硬度仪显示屏显示前面的状态:

| SCALE    | LOAD   |
|----------|--------|
| HV-3.0   | 3.0 kg |
| SET TIME | TIME   |
| 4 S      |        |

用鼠标点击电脑视窗的 3\_VickersControl 按钮,电脑视窗显示同硬度仪键盘一样的 图像

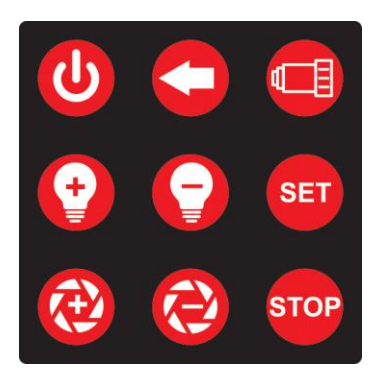

用用鼠标点击电脑视窗的键盘< ◆键,测头将向样件移动, 硬度仪显示屏显示:

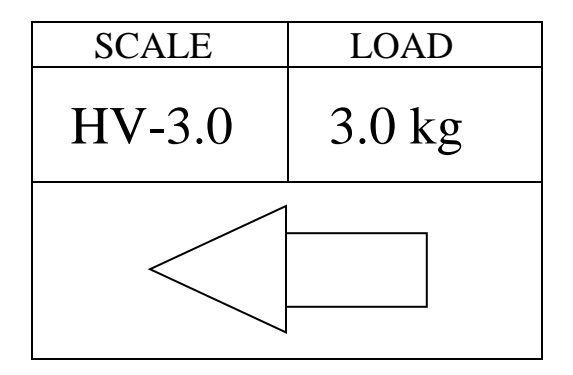

注意如果力传感器没有吸附在测头上,硬度仪显示屏将显示:

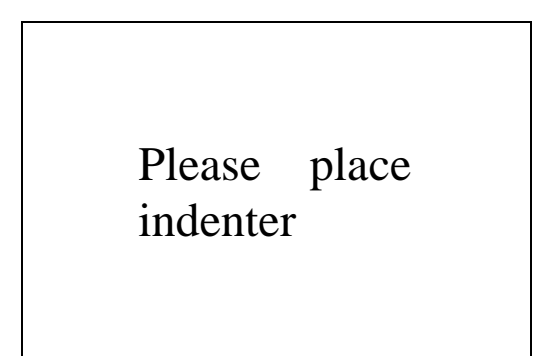

电机旋转,测头向工件前进,当测头的压头接触被测样工件并施压时,硬度仪显示屏将显示:

| SCALE    | LOAD   |
|----------|--------|
| HV-3.0   | 3.0 kg |
| SET TIME | TIME   |
| 4 S      | 4 S    |

LOAD 为施压的实际的力值,TIME 为施压的时间,并倒计时的变化,当显示屏将显示:

| SCALE    | LOAD   |
|----------|--------|
| HV-3.0   | 3.0 kg |
| SET TIME | TIME   |
| 4 S      | 0 S    |

测头将自动返回到原来的位置。用户用手取下力传感器,见图5。

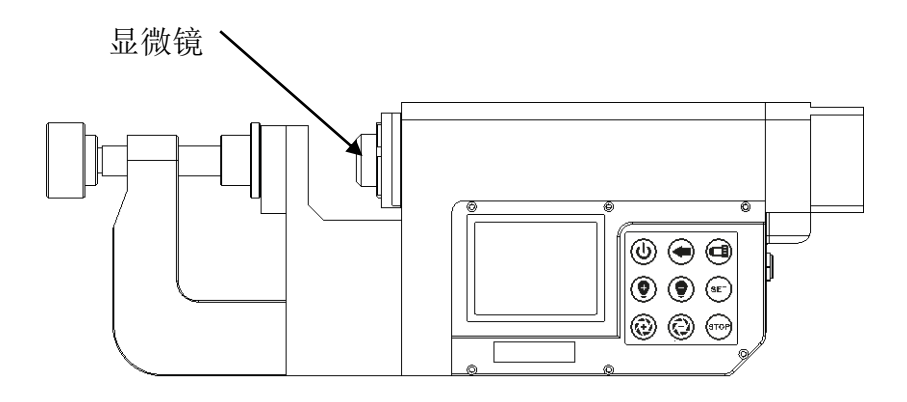

图 5: 露出显微镜的维氏硬度测量仪

然后开始显微镜的测量步骤。用鼠标点击电脑视窗的键盘**€** 键,测头再次向 被测的样件移动,硬度仪的显示屏将显示:

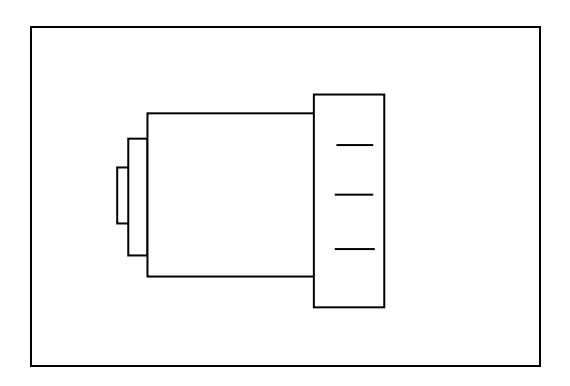

如果力传感器没有取下,硬度仪的显示屏将显示:

Please remove indenter

当测头上的显微镜接近被测样件的压痕时,将自动停下,显示屏的镜头图像将闪烁几下。闪烁后,进入调焦状态,此时观看电脑视屏,点击视窗的右上方的图

像按钮■4,可以看到电脑的压痕图像,根据电脑的压痕图像,用鼠标点击电脑视窗的键盘 →键和 →键,使电脑的压痕图像更加清晰。如果灯光太暗或太强,也可用鼠标点击电脑视窗的键盘 →键和 →键,调节灯光的亮度。 当压痕图像清晰后,用鼠标点击电脑右上的 →按钮,并下拉选4点测量模式,并用鼠标点击菱形压痕的4个顶点,电脑显视屏如下图:

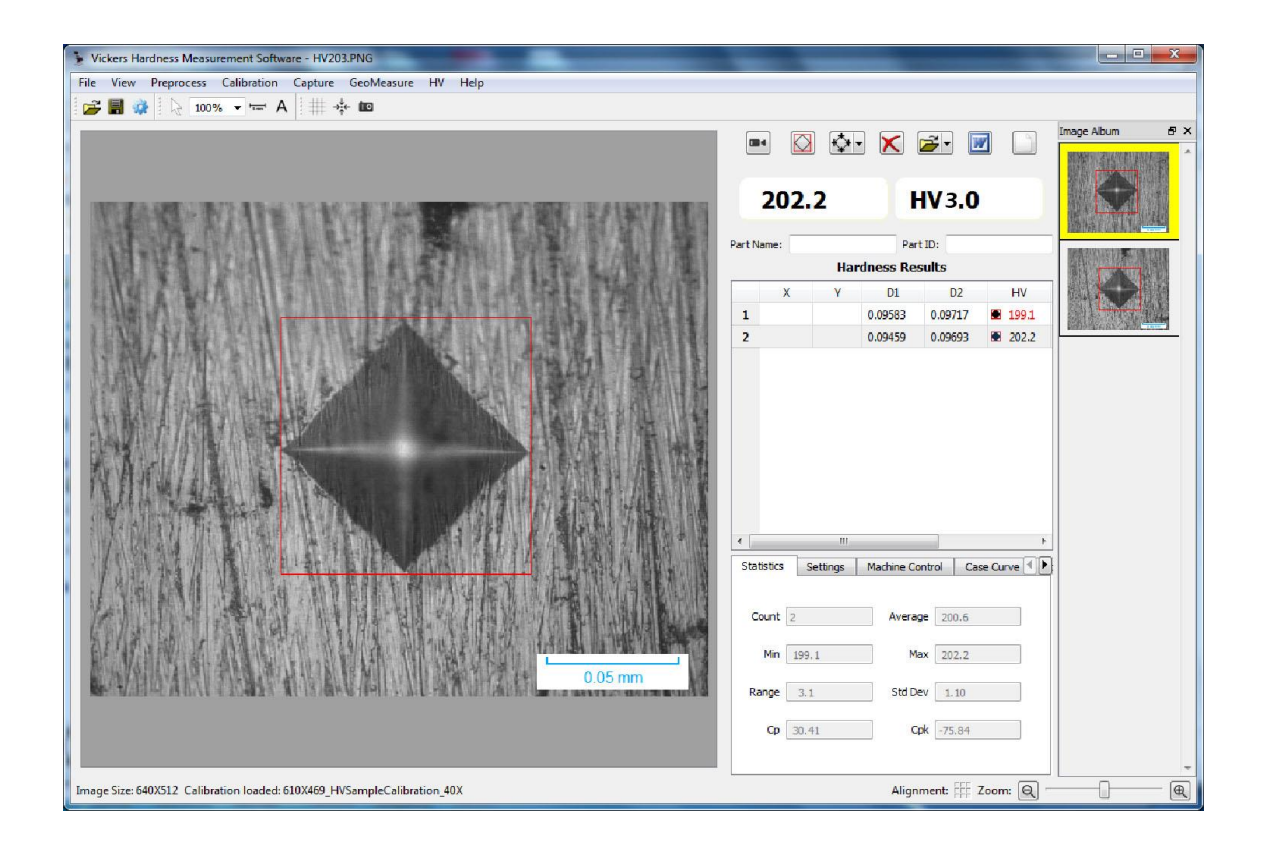

硬度值显示在电脑显视屏的右上方 202.2 HV3.0。

**注意**:用鼠标点击电脑视窗的键盘 STOP 键,可使硬度仪退出电脑的遥控程序,并进入硬度仪的基本操作。但退出电脑的遥控程序后,硬度仪不能再次进入电脑遥控程序,除非关闭硬度仪的电源,重新启动后,才可再次进入电脑遥控程序。

### 电脑的遥控程序的安装

安装软件 VickersControl.exe, usbHidTest.exe, hidapi.dll, vikers.sys

软件使用前先打开 config. ini 配置参数: path:设备路径 vid:供应商 ID pid:产品 ID

path 和 vid, pid 分别为两组不组的连接参数,任意配置一组就行,两种参数都有 配置的话,优先使用 path。 如何配置如下: 设定 config 软件,打开 usbHidTest 软件, copy path, <u>\\?\hid#vid\_2047&pid\_0301#8&2b8b56bd&0&0000#{4d1e55b2-f16f-11cf-88cb-</u> 001111000030} (VID: 8263, PID769)

打开 config. ini 软件,贴上已 copy path [USB] \\?\hid#vid\_2047&pid\_0301#8&2b8b56bd&0&0000#{4d1e55b2-f16f-11cf-88cb-001111000030} vid=8263 pid=769 配置完成后,即可用鼠标点击电脑视窗的 3\_VickersControl 按钮,电脑视窗显示同 硬度仪键盘一样的图像

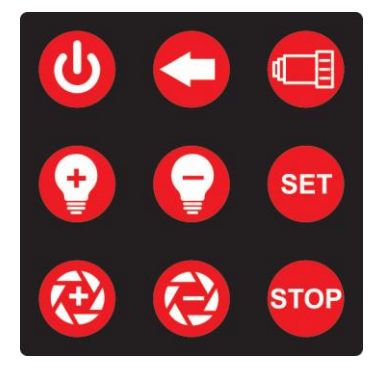